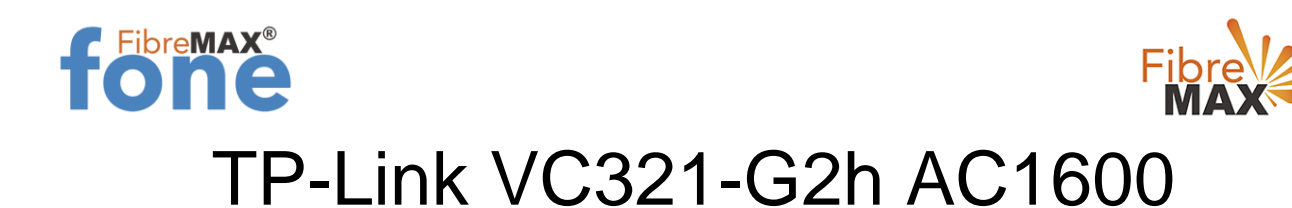

## FibreMAX®fone Setup

#### **Configuration Guide**

TP-Link VC321-G2h

- 1. Connect to your modem
- 2. Launch a web browser and type in http//tplinkmodem.net or 192.168.1.1
- 3. Follow the step-by-step guide.

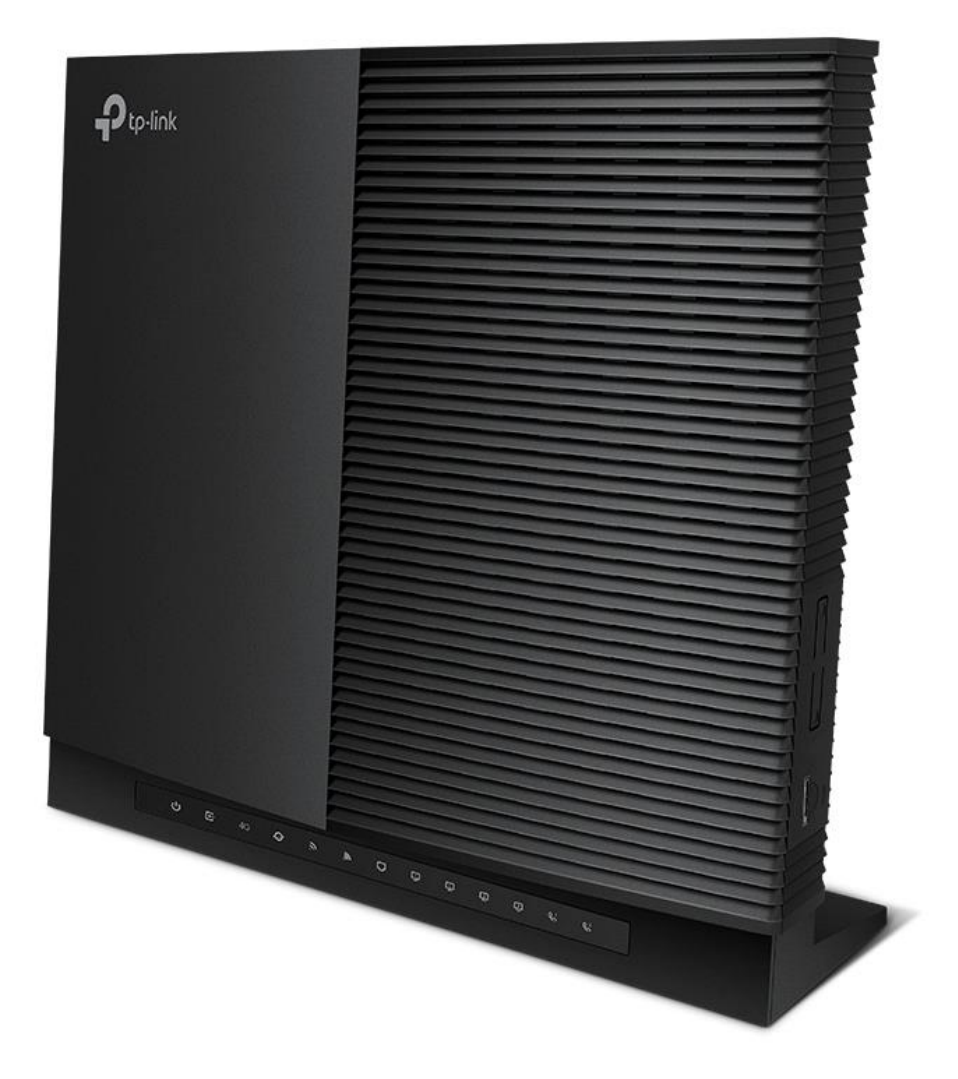

Suite 659 1/422 Oxford Street Bondi Junction NSW 2022

MaxoTech Pty Ltd t/a FibreMax® ABN 20159147430 1300 757 013 info@fibremax.com.au www.fibremax.com.au

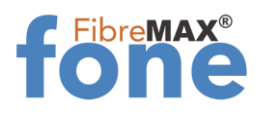

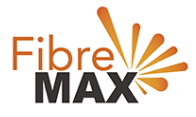

Step 1.

Log into your modem.

| Ptp-link |            |                  |
|----------|------------|------------------|
|          |            |                  |
|          |            |                  |
|          | Password Ø | Forgot password? |
|          | Log in     |                  |
|          |            |                  |
|          |            |                  |

## Step 2. Click on **Advanced**.

| Search        |                     |                   |                      |                   |
|---------------|---------------------|-------------------|----------------------|-------------------|
| ✓ Status      | internet            | IPv4   IPv6       | 🔊 Wireless 🥱         | 2.4GHz   5GHz     |
|               | WAN Interface Name: | ewan_ipoe_d       | Network Name (SSID): | TP-Link_7F28      |
| Network       | MAC Address:        | FA:95:75:F2:7F:27 | Wireless Radio:      | On                |
| 🖾 sms         | IP Address:         | 0.0.0.0           | Mode:                | 802.11bgn mixed   |
|               | Subnet Mask:        | 0.0.0.0           | Channel Width:       | Auto              |
| Wireless      | Default Gateway:    | 0.0.0.0           | Channel:             | Auto(1)           |
| Guest Network | Primary DNS:        | 0.0.0.0           | MAC Address:         | B0:95:75:F2:7F:26 |
|               | Secondary DNS:      | 0.0.0.0           |                      |                   |
| Telephony     | Connection Type:    | Dypamia IP        |                      |                   |

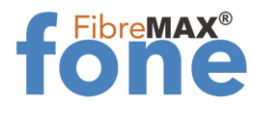

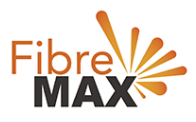

## Step 3. Click on **Telephony**.

| Ptp-link              | Basic       | Advanced         |          | Log out Rebo                 |   |
|-----------------------|-------------|------------------|----------|------------------------------|---|
| Q Search              | Telephone N | lumbers          |          |                              | 0 |
| C Telephony           |             |                  | C        | ) Refresh 🔂 Add 😑 Delete All |   |
| - Telephone Numbers   | Status      | Telephone Number | Provider | Modify                       |   |
| - Telephone Book      | -           | -                | -        |                              |   |
| - Telephony Devices   | Advanced S  | ettings          |          |                              |   |
| - Call Log            | Advanced    |                  |          |                              |   |
| - DND & Call Blocking |             |                  |          |                              |   |
| - Call Forwarding     |             |                  |          |                              |   |
| - DigitMap            |             |                  |          |                              |   |

## Step 4. Click on **Telephone Numbers**.

| +Ptp-link             | Basic       | Advanced         |          | Leg out Reboot             |
|-----------------------|-------------|------------------|----------|----------------------------|
| Q Search              | Telephone N | lumbers          |          | 0                          |
| C Telephony           |             |                  | 0        | Refresh 🚯 Add 🖨 Delete All |
| - Telephone Numbers   | Status      | Telephone Number | Provider | Modify                     |
| - Telephone Book      | -           |                  |          |                            |
| - Telephony Devices   | Advanced S  | ettings          |          |                            |
| - Call Log            | Advanced    |                  |          |                            |
| - DND & Call Blocking |             |                  |          |                            |
| - Call Forwarding     |             |                  |          |                            |
| - DigitMap            |             |                  |          |                            |

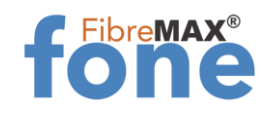

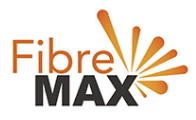

### Step 5. Click on **Add**.

| Ptp-link              | Basic       | Advanced         |          | 回 栄<br>Log out Reb         |   |
|-----------------------|-------------|------------------|----------|----------------------------|---|
| Q Search              | Telephone N | lumbers          |          |                            | 0 |
| C Telephony           |             |                  | C        | Refresh 🕒 Add 🗢 Delete All |   |
| - Telephone Numbers   | Status      | Telephone Number | Provider | Modify                     |   |
| - Telephone Book      | -           |                  |          |                            |   |
| - Telephony Devices   | Advanced S  | ettings          |          |                            | - |
| - Call Log            | Advanced    |                  |          |                            |   |
| - DND & Call Blocking |             |                  |          |                            |   |
| - Call Forwarding     |             |                  |          |                            |   |
| - DigitMap            |             |                  |          |                            |   |

### Step 6. Enter the information provided by FibreMax®

| Search                | DUSIC                                                                           | Auvanceu |             |               | Log out Pa | 2000 |
|-----------------------|---------------------------------------------------------------------------------|----------|-------------|---------------|------------|------|
|                       | Telephone N                                                                     | umbers   |             |               |            | ?    |
| C Telephony           | 🖒 Refresh 🕒 Add 😑 Delete All                                                    |          |             |               |            | АЛ   |
| - Telephone Numbers   | Status Telephone Number                                                         |          | nber        | Provider      | Modify     |      |
| - Telephone Book      |                                                                                 |          |             | -             | -          |      |
| - Telephony Devices   | Telephony Provider:<br>Phone Number:<br>Registrar Address:<br>Authentication ID |          | Other       | ¥             |            |      |
| - Call Log            |                                                                                 |          | Sip User IE | e *           |            |      |
| - DND & Call Blocking |                                                                                 |          | Sip User ID | as provided   |            |      |
| - Call Forwarding     | Passwo                                                                          | ird:     | Password    | as provided ø |            |      |
| - Voice Mail          | ⊘ Adv                                                                           | vanced   |             |               |            |      |
|                       |                                                                                 |          |             |               |            |      |

### Click Save.

# Finish!

Suite 659 1/422 Oxford Street Bondi Junction NSW 2022

MaxoTech Pty Ltd t/a FibreMax® ABN 20159147430 1300 757 013 info@fibremax.com.au www.fibremax.com.au